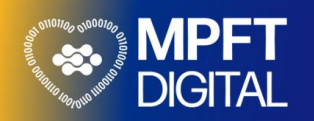

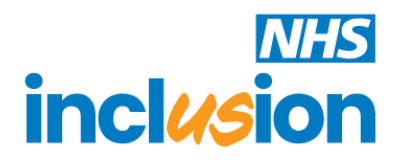

## Making a Family Member Referral to the Inclusion Service (Staffordshire Stars)

This guide will show you how to complete the self assessment form for the Inclusion Staffordshire Stars service if you are referring a family member that you have concerns for into the service.

|    | Date: 14/04/2025                                                                                                    | Version: 1.0                                                                                                    |  |  |
|----|----------------------------------------------------------------------------------------------------|----------------------------------------------------------------------------------------------------|--|--|
| No | Step Description                                                                                                    | Screenshot                                                                                                    |  |  |
|    | How to Access the Self<br>Assessment<br>You can access the self<br>assessment form from the internet<br>using the following website:                                                                                                    | https://inclusion-referral-uat.mpft.nhs.uk/                                                                                                    |  |  |
|    | This will take you to the home screen of the self assessment form.                                                                                                    | Self-Assessment Form       Inclusion         Please answer these basic questions so we can determine what help can be offered to you.                                                           |  |  |
| 1  |                                                                                                    | Local Centre   Pease select   Substance •   Pease select   Prease select   Are you a professional completing the form on behalf • a person?   Are you completing the form on behalf • a person? |  |  |
| 2  | <ul> <li>Completing the Options on the Home Screen</li> <li>Before you complete the self-assessment, you must select some options on the home screen.</li> <li>Local Centre: for a referral in Staffordshire, you must select the Staffordshire Stars option from the menu.</li> <li>Age: enter the age of the family member that you are referring.</li> <li>Substance: you must select the main substance that your family member needs help with from the list.</li> </ul> | Local Centre<br>Staffordshire Stars  Age Substance () Please select                                                                                                    |  |  |

|   | If you are completing the self-<br>assessment on behalf of a family<br>member, you must tick this option.                  | Are you completing the form on behalf of a family member?                   |                                                              |                                          |         |
|---|----------------------------------------------------------------------------------------------------|-----------------------------------------------------------------------------|--------------------------------------------------------------|------------------------------------------|---------|
|   | Once you have selected the appropriate options on the home screen you must tap on the <b>Start Family Referral</b> button. | Sta                                                                         | rt Family Referral                                           |                                          |         |
|   | Completing the Self Assessment<br>Form for a Family Member                                                                 |                                                                             |                                                              |                                          |         |
|   | This will take you to the <b>Family Referral</b> screen.                                                                   | Family Referral                                                             |                                                              |                                          |         |
|   | In the <b>Personal Information</b>                                                                                         | Personal Information                                                        |                                                              | 0                                        |         |
|   | section, you must type in the                                                                                              | First Name -                                                                |                                                              | sundine -                                | Willdms |
|   | details for the family member you are making the referral for.                                                             | Date Of Birth *                                                             | 07080122455                                                  | Sex at birth *                           | Male ~  |
|   | Information that must be filled in is                                                                                      | Country Of Birth *                                                          | United Kingdom                                               | Preferred Language if                    | English |
|   | marked with a red asterisk, all the boxes in the personal information section must be filled in.                           |                                                                             |                                                              | Not English *                            |         |
|   | In the <b>Address</b> section, you must                                                                                    | Address                                                                     |                                                              |                                          |         |
|   | enter the address and postcode of<br>your family member or tick the No<br>Fixed Address option.                            | Address *                                                                   | 12 The Avenue<br>Rising Brook<br>Stafford                    |                                          |         |
|   |                                                                                                    | Postcode *                                                                  | STI6 3AG                                                     |                                          |         |
|   |                                                                                                    | No Fixed Address                                                            |                                                              |                                          |         |
|   | In the Current Details section, you                                                                                        | Current Details                                                             |                                                              |                                          |         |
| 5 | must say whether they are                                                                                                  | ls your family member<br>registered to a GP                                 | Yes 🗸                                                        |                                          |         |
|   | you can add the surgery address<br>and postcode if you know these.                                                         | surgery? *<br>What is the address of<br>your family member's<br>GP surgery? | Wolverhampton Road Surgery<br>Wolverhampton Road<br>Stafford |                                          |         |
|   |                                                                                                    | What is the postcode<br>of your family<br>member's GP surgery?              | S117 4BS                                                     |                                          |         |
|   | In the Substances section the                                                                                              | Substances                                                                  |                                                              |                                          |         |
|   | main substance that your family                                                                                            | Main problem                                                                | Solvents                                                     | Other substances used:                   |         |
|   | member has a problem with will                                                                                             | Alcohol                                                                     |                                                              | Ketamine                                 |         |
|   | questions on the home screen.                                                                                              | Heroin                                                                      |                                                              | NitrousOxide<br>GHB                      |         |
|   | You can tick what other                                                                                                    | Cannabis 🔽<br>Ecstasy                                                       |                                                              | Amphetamines<br>AnabolicSteroids/Perform |         |
|   | drugs/alcohol that your family                                                                                             | Cocaine                                                                     |                                                              | Methamphetamine<br>Opiates               |         |
|   | member has used.                                                                                                    | NPS                                                                         |                                                              | Fentanyl<br>Other                        |         |
|   |                                                                                                    |                                                                             |                                                              |                                          |         |
|   |                                                                                                    |                                                                             |                                                              |                                          |         |

| In the <b>Consent to Contact</b><br>section, you must tick all the | Consent to Contact                                                                                                    |  |  |  |  |
|--------------------------------------------------------------------|----------------------------------------------------------------------------------------------------|--|--|--|--|
|                                                                    | There are a number of methods we can use to contact them. Please select the method/s below that the person consents                                        |  |  |  |  |
| options that your family member is                                 | to us using. *                                                                                                    |  |  |  |  |
| willing to let the inclusion service                               | Phone 🗹 Text                                                                                                    |  |  |  |  |
| use to contact them about the                                      | Voicemail Email 🗹                                                                                                    |  |  |  |  |
| referral. You must select at least                                 | Letter Z                                                                                                    |  |  |  |  |
| one option but can tick as many as                                 |                                                                                                    |  |  |  |  |
| they are willing for the service to                                |                                                                                                    |  |  |  |  |
| use.                                                               |                                                                                                    |  |  |  |  |
|                                                                    |                                                                                                    |  |  |  |  |
| You can add any other relevant                                     |                                                                                                    |  |  |  |  |
| information in the Additional                                      |                                                                                                    |  |  |  |  |
| Information section.                                               | Additional information can be added in this section<br>as required                                                                                         |  |  |  |  |
|                                                                    |                                                                                                    |  |  |  |  |
|                                                                    |                                                                                                    |  |  |  |  |
|                                                                    |                                                                                                    |  |  |  |  |
| A message is displayed explaining                                  | Once the form is submitted, you will be presented with a screen confirming your                                                                            |  |  |  |  |
| what should happen when you                                        | submission was successful. If you are not presented with this screen, please try                                                                           |  |  |  |  |
| click the <b>Submit</b> button and                                 | again or contact us via phone on 0300 124 0356                                                                                                    |  |  |  |  |
| informing you what you can do if                                   |                                                                                                    |  |  |  |  |
| this does not work. There is also a                                |                                                                                                    |  |  |  |  |
| phone number to contact if the                                     |                                                                                                    |  |  |  |  |
| form does not submit correctly                                     |                                                                                                    |  |  |  |  |
| 0300 124 0365.                                                     |                                                                                                    |  |  |  |  |
|                                                                    |                                                                                                    |  |  |  |  |
| Once you have completed the                                        | Submit                                                                                                    |  |  |  |  |
| young persons referral form you                                    |                                                                                                    |  |  |  |  |
| must tap on the <b>Submit</b> button at                            |                                                                                                    |  |  |  |  |
| the bottom of the form.                                            |                                                                                                    |  |  |  |  |
|                                                                    |                                                                                                    |  |  |  |  |
| You should then see a screen                                       | inclusion                                                                                                    |  |  |  |  |
| confirming that the form has been                                  | Self-referral Completed                                                                                                    |  |  |  |  |
| submitted successfully.                                            | Successfully                                                                                                    |  |  |  |  |
| Click on the <b>OK</b> button to return to                         | Thank you for your submission.                                                                                                    |  |  |  |  |
| Click on the <b>OK</b> button to return to                         | We can confirm that your referral has been received and a member of the term will contract you within the part 3 working days                              |  |  |  |  |
| the nome screen.                                                   | (if you are making the referral on behalf of someone else, we will contact them                                                                            |  |  |  |  |
| If this managers does not surger                                   | directly instead)                                                                                                    |  |  |  |  |
| ii unis message does not appear                                    | In the meantime if your circumstances change or you are in need or urgent<br>support please call us directly on 0300 124 0356 and select your service from |  |  |  |  |
| please try and complete and                                        | the options provided.                                                                                                    |  |  |  |  |
| submit the referral again or contact                               | in the event of a medical emergency, please call 999. If you think you need<br>medical help right now, please call 111.                                    |  |  |  |  |
| us on 0300 124 0365.                                               | ок                                                                                                    |  |  |  |  |
|                                                                    |                                                                                                    |  |  |  |  |